# 飞蛋科技 AET-H74-Basic 飞控

用户手册 V2.0

# Part 1 - 概览

- 高性能 STM32H743 处理器
- 双 IMU, 高精度气压计
- 12 路 PWM/DShot 输出
- 8 路 UART 接口
- 1 路 CAN 接口
- 2路I2C
- 独立 USB 板
- 支持经典蓝牙 SPP 和 BLE 串口
- 3 路大功率独立 BEC 供电
- 2 路摄像头、模拟图传 OSD

### Part 2 - 安装方式

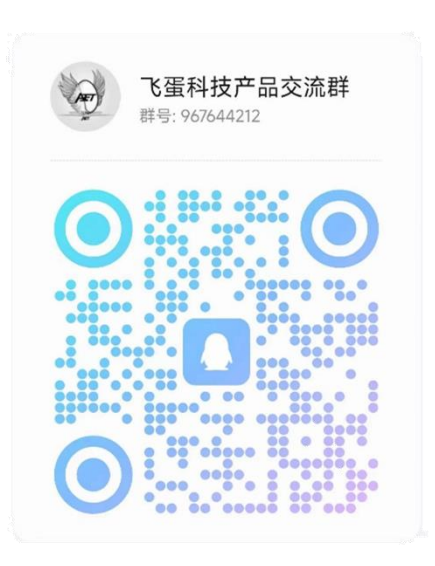

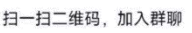

QQ

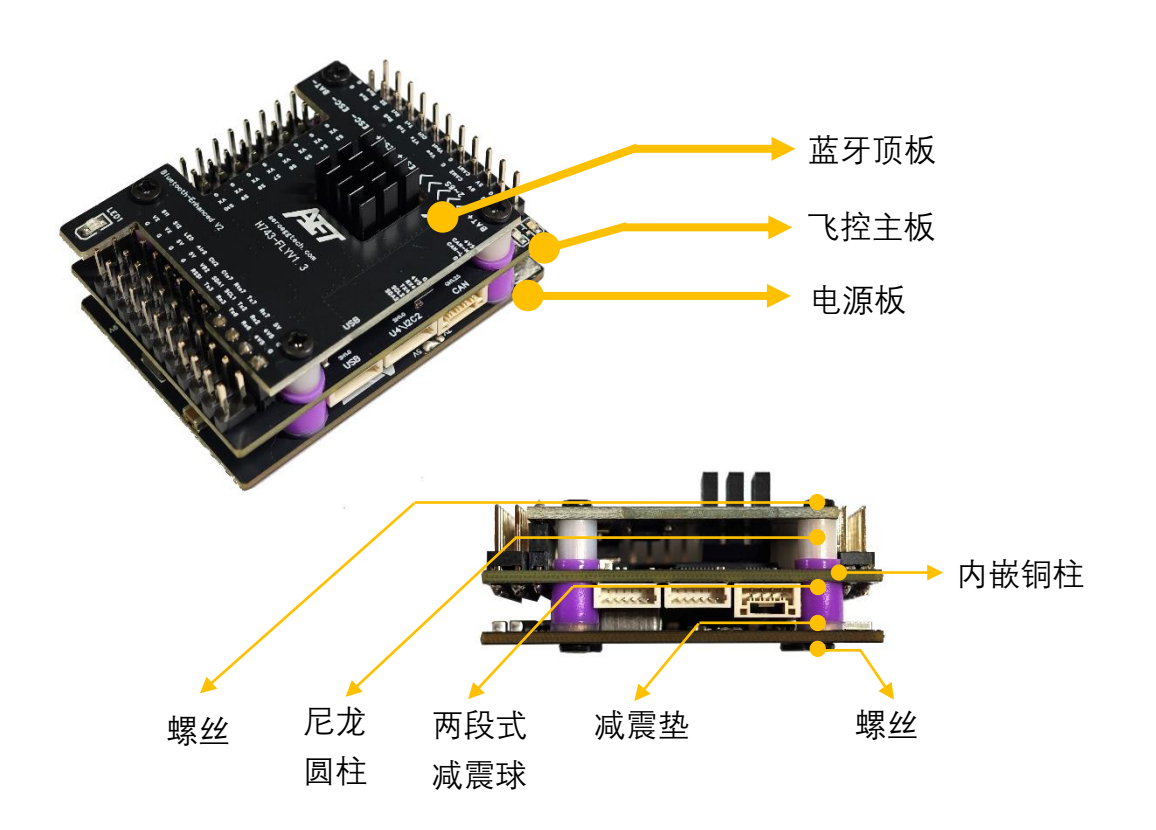

# Part 3 - 外设连接参考图

此图仅供参考,且仅适用于 ArduPilot 固件,请按照实际情况连接。

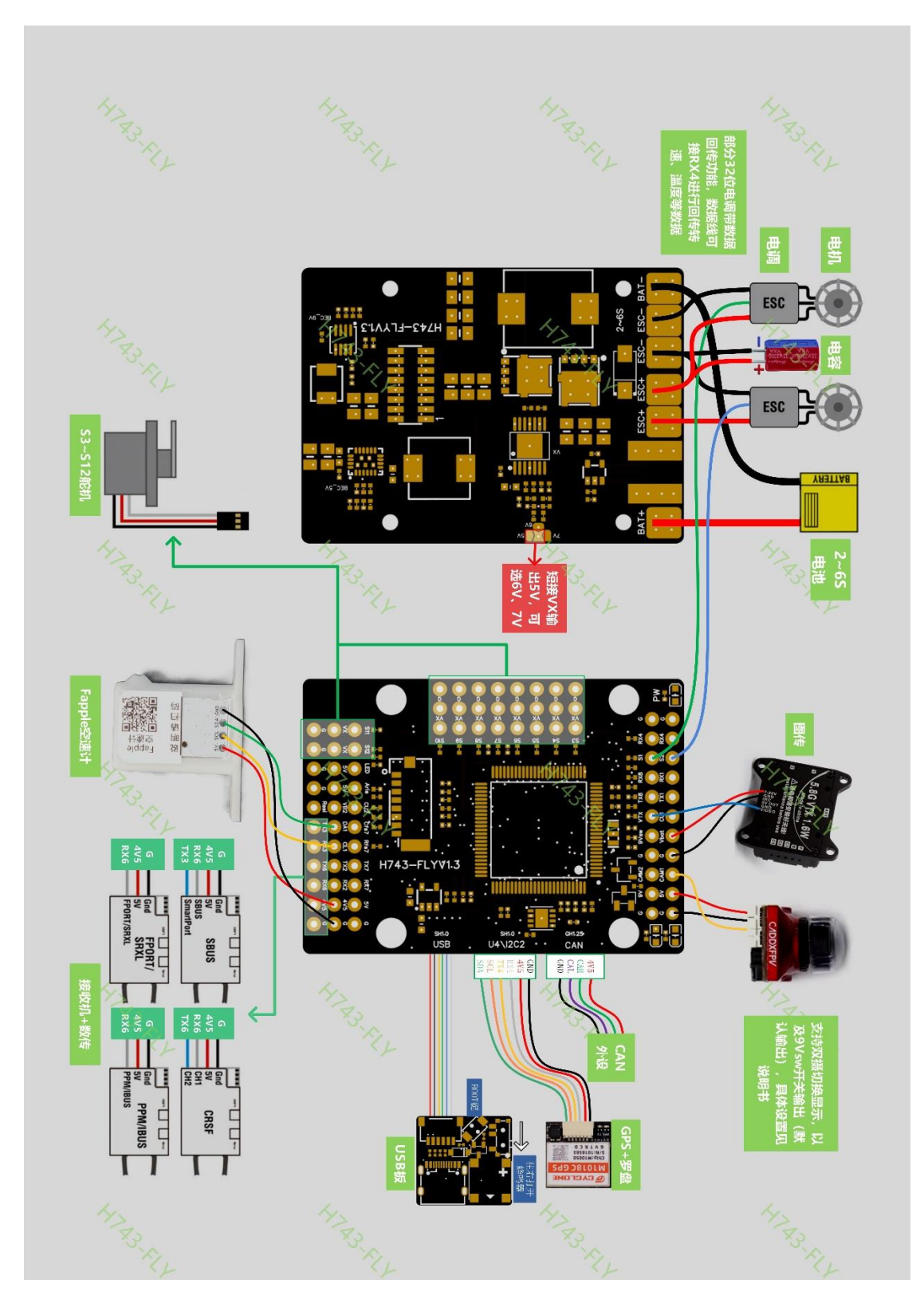

# Part 4 - 硬件接口

### Part 4.1 - 常用端口说明

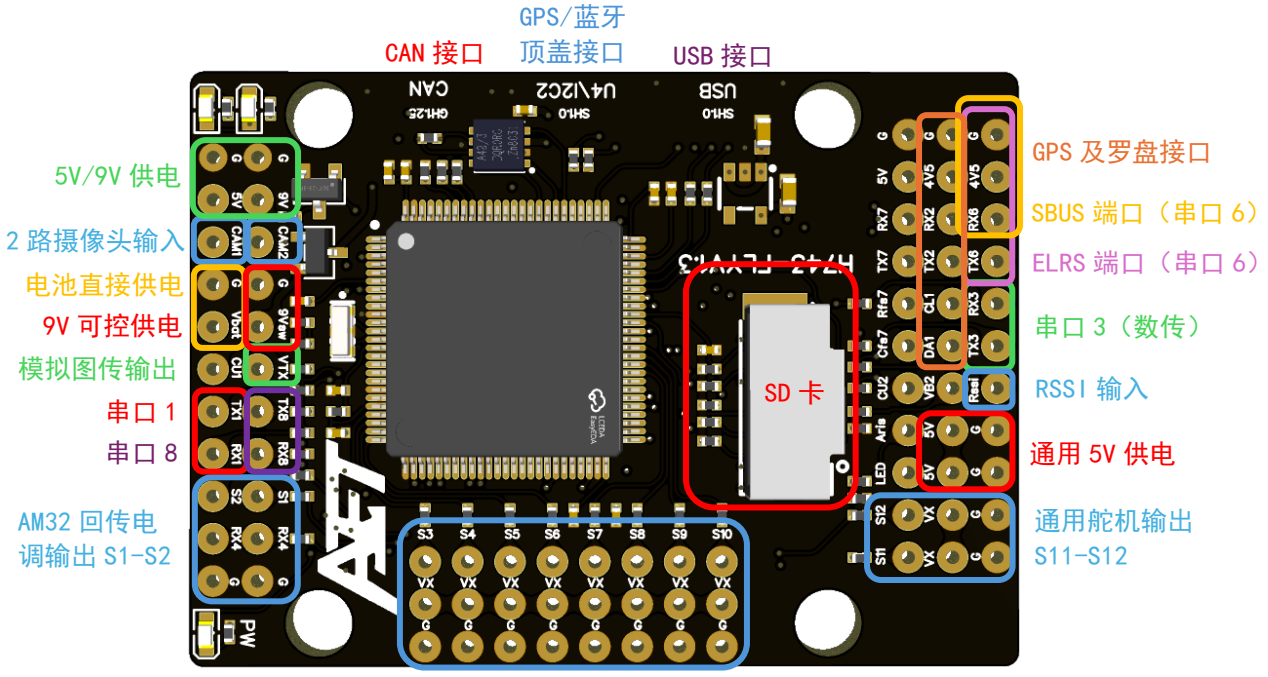

通用输出 S3-S10

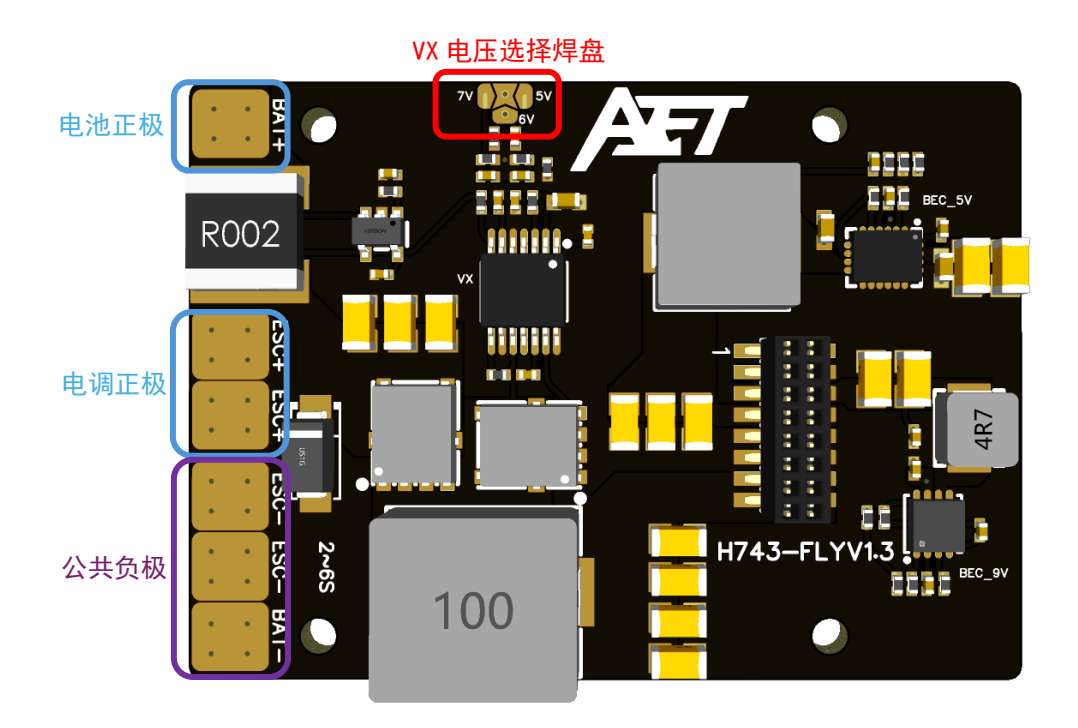

## Part 4.2 - 供电逻辑说明

注意,严禁超功率用电!在空中发热异常可能导致飞控损坏炸机!

| 飞控板丝印 | 供电来源                            | 最大功率(电流)  |  |
|-------|---------------------------------|-----------|--|
| 5V    | 电源板 5V BEC                      | 20W (4A)  |  |
| 9V    | 电源板 9V BEC                      | 18W (2A)  |  |
| 9Vsw  | 电源板 9V BEC 通过<br>MCU 控制 NPN 管输出 | 10W (1A)  |  |
| 4V5   | 电源板 5V BEC 降压<br>或 USB 供电       | 5W (1A)   |  |
| vx    | 电源板 VX 焊盘选择<br>默认 5V            | 50W (10A) |  |
| BAT   | 电池实际电压                          | ç际电压 (5A) |  |

# Part 5 - 详细硬件参数

| 属性            | 值                          |  |
|---------------|----------------------------|--|
| 尺寸(安装好)       | 36mm*49mm*17mm             |  |
| 重量            | 45g                        |  |
| 主控型号          | STM32H743VIT6              |  |
| IMU0          | ICM-42688-P                |  |
| IMU1          | ICM-42688-P                |  |
| 气压计           | SPL06                      |  |
| <b>OSD</b> 芯片 | AT7456E                    |  |
| UART 串口       | 8 路 UART                   |  |
| I2C 接口        | 2 路                        |  |
| ADC 接口        | 1 路电压计<br>2 路电流计<br>1 路空速计 |  |
| PWM 接口        | 12 路通用<br>1 路 LED          |  |
| 飞控状态灯         | 1 个绿色<br>1 个红色<br>1 个蓝色    |  |
| RSSI 输入       | 1 路                        |  |
| 输入电压          | 7-36V(2-6S 锂电池)            |  |
| 电压检测          | 内置                         |  |
| 电流检测          | 内置                         |  |
| VX 可调电源       | 5/6/7V 可调,最大 10A           |  |
| 9V 固定电源       | 最大 2A                      |  |
| 5V 固定电源       | 最大 4A                      |  |

## Part 6 - 固件更新

AET H743 飞控出厂自带 Ardupilot V4.5.2 固件,可直接配合 MissionPlanner 等地面站使用。如需更换固件,请参考下述内容。

无论更新哪种固件,请先连接 USB 板和飞控,断开电池与飞控的连接,然后按 住 USB 板上的 BOOT 按钮,再把 USB 板通过 USB 线插上电脑,等待 2 秒后松 开 BOOT 按键。此时飞控将进入 DFU 模式供烧录。

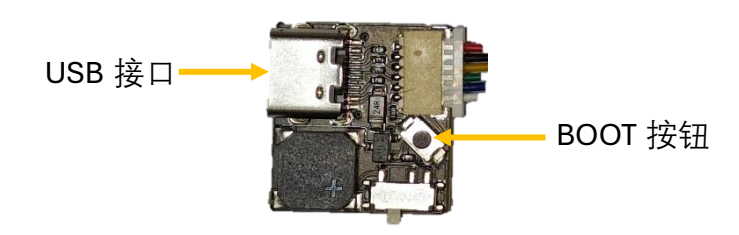

### Part 6.1 - ArduPilot 烧录

此教程描述如何使用 MissionPlanner 烧录固定翼固件。其他固件,如四旋翼 等,可通过类似方法烧录。

请先至 https://rdr.aeroeggtech.com/e8320a 下载 arduplane V4.5.2 固件。

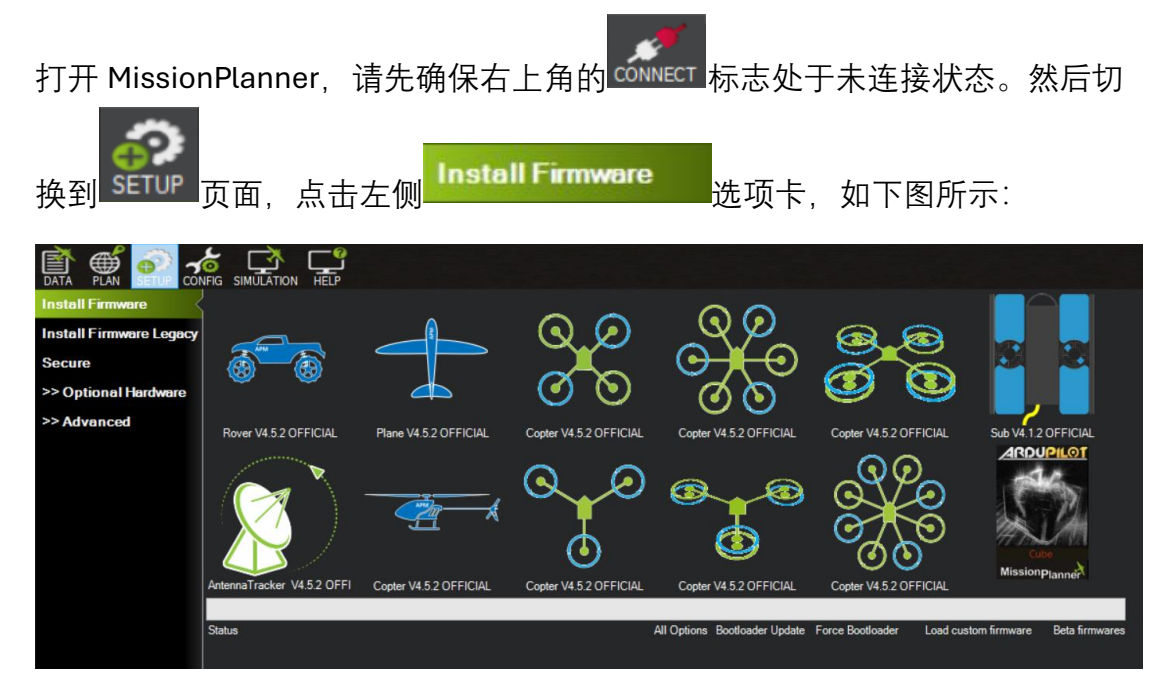

点击上图右下角的 Load custom firmware 文字, 会弹出一个文件选择框, 选择 刚刚下载的固件。然后会弹出一个确认对话框:

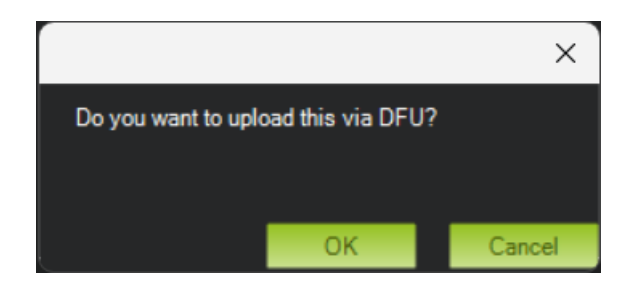

点击"OK",然后页面会卡住。请不要再点击任何按钮,也不要惊慌,此时只是 MissionPlanner 在后台升级固件而已。一般等待 10 分钟左右页面就会有响应。 你也可以切换到 MissionPlanner 的后台命令行窗口(就是启动 MissionPlanner 的时候最先弹出的小黑窗),会提示以下信息:

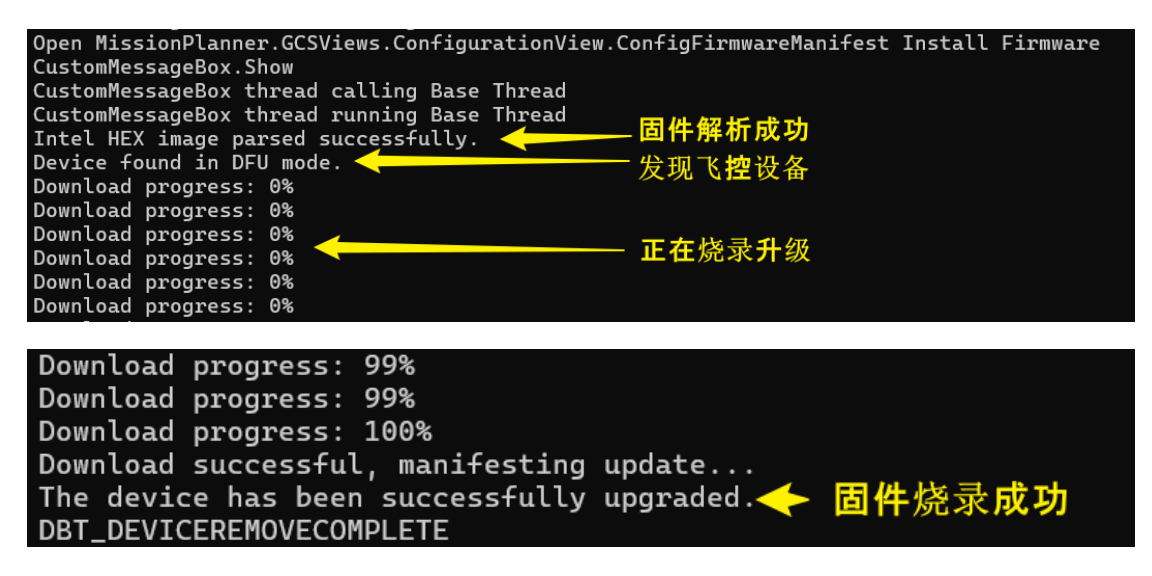

烧录成功后,请断电重启飞控。首次启动需要约1分钟时间,然后就可以通过 MavLink 连接飞控。

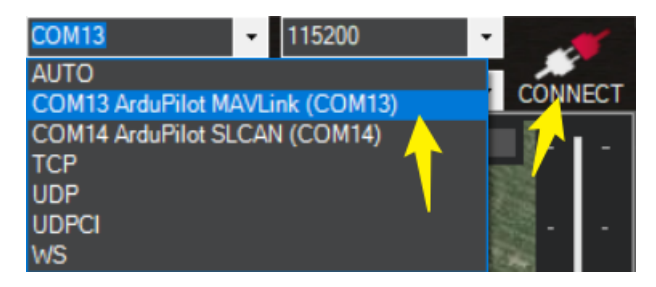

另外,本飞控兼容 Matek H743 飞控的所有固件,故用户可以从 ArduPilot 官网 直接下载相应固件使用。如果飞控初始固件就是 ArduPilot,也可以直接通过串 口下载,无需进入 DFU 模式。留给用户自行探索研究。

### Part 6.2 - iNav 烧录

请先至 https://rdr.aeroeggtech.com/d1897f 下载 INAV 7.1.1 固件。

打开 INAV 地面站,若飞控正确进入 DFU 模式,则界面右上方将自动显示以下 内容。请不要点击连接。

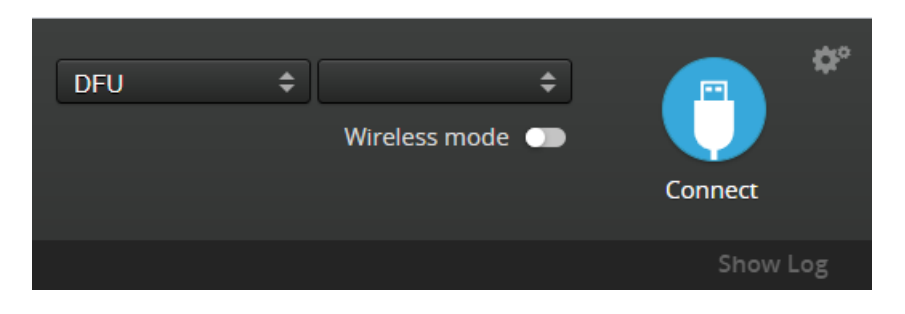

在界面左侧, 切换到 Firmware Flasher 选项卡:

|              | 2024-05-19 @ 13:23:53 MSP conr   |   |
|--------------|----------------------------------|---|
|              | 🛞 Welcome                        |   |
|              | Documentation & Support          |   |
|              | <b>Q</b> Mission Control         |   |
|              | : Firmware Flasher               |   |
|              | 🖵 SITL                           |   |
|              |                                  |   |
| 点击右下角 Load F | irmware [Local] 按钮,选择刚刚下载好的固件。再点 | 击 |

Flash Firmware 按钮,等待烧录完成。

本飞控兼容 Matek H743 飞控的所有固件,故用户也可以直接用 INAV 固件选择器直接烧录。留给用户自行研究。

### Part 7 - 常用设置

### Part 7.1 - 接收机设置

#### Part 7.1.1 - ELRS/CSRF 接收机

建议参考 Part 3.1 的说明,将 ELRS、MLRS 等 CSRF 接收机接 TX6、RX6 端口,注意接收机的 TX 要接飞控的 RX6,接收机的 RX 要接飞控的 TX6,即 TX/RX 交叉接法,接收机电源接 4V5 和 GND,不建议接 5V 和 GND, AP 参数 设置,请至 MissionPlanner – 配置/调试 – 全部参数树,查询修改以下参数:

| SERIAL7_BAUD     | 115 |
|------------------|-----|
| SERIAL7_OPTIONS  | 0   |
| SERIAL7_PROTOCOL | 23  |
| BRD_ALT_CONFIG   | 1   |

#### Part 7.1.2 - SBUS 接收机

参考 Part 3.1, 如果是 SBUS 接收机, SBUS 接 RX6, AP 参数设定:

| SERIAL7_OPTIONS  | 3  |
|------------------|----|
| SERIAL7_PROTOCOL | 23 |

接收机设置正确后断电重启, 然后在 MP 地面站-初始设置-遥控器校准, 进行检查遥控器数值以及进行校准。

### Part 7.2 - GPS 设置

建议购买 GPS、磁罗盘一体的 GPS 模块, 按照 Part 3.1 说明, 将模块接至飞控上, 一共 6 根线, 注意检查引脚顺序。

在 MissionPlanner 下图所示界面设置 GPS 端口, 波特率需要与购买的模块匹 配。注意, 只能将一个串口设置为 GPS!

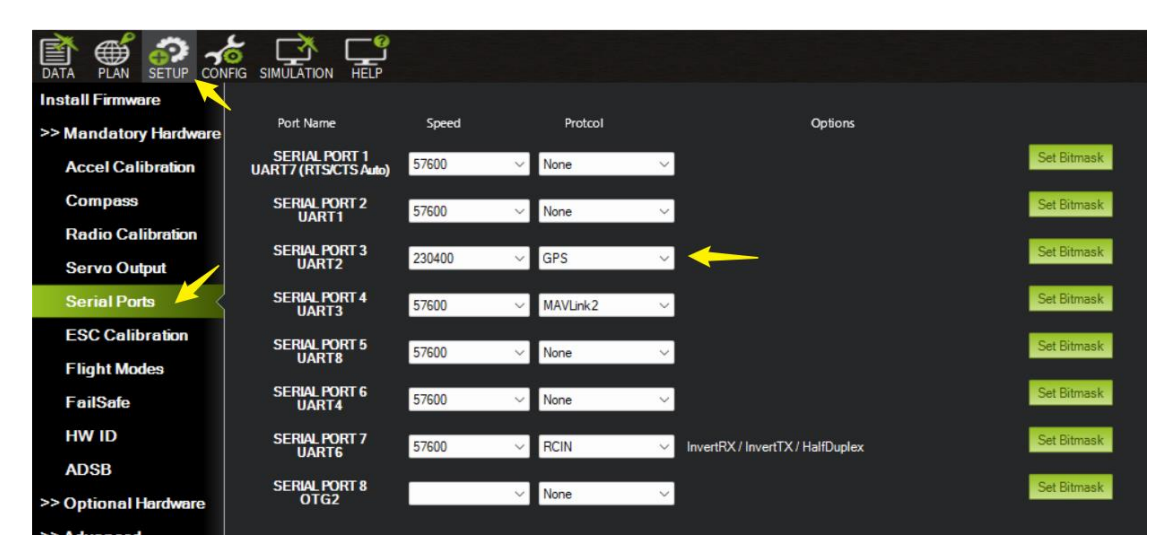

重启后生效。

### Part 7.3 - 图传设置

图传建议接 9V 引脚或 BAT 引脚,若功率小(0.6W 以下的图传)的话也可选择 9Vsw, GND 以及 VTX。如果接 9Vsw 的话,可设定参数通过遥控器进行开关输 出, MissionPlanner 参数如下所示:

| RELAY_PIN  | 81 |  |
|------------|----|--|
| RC7_OPTION | 28 |  |

上述设定 7 通道为 9Vsw 开关通道,可根据自己遥控器设定其他空闲通道。对于 AP 固件 4.5 以上的版本,需要先配置 RELAY1\_FUNCTION=1 再配置以上参数。

### Part 7.4 - 模拟摄像头设置

根据实际情况,模拟摄像头可以接 5V,9V。功率 5W 以下也可选择 9Vsw。信号输出首选 CAM1,此飞控支持接两个摄像头,另一个摄像头接 CAM2,可通过遥控进行切换显示 CAM1 或者 CAM2, MissionPlanner 参数如下所示:

| RELAY_PIN2 | 82 |  |
|------------|----|--|
| RC8_OPTION | 34 |  |

上述设定 8 通道为摄像头切换通道,可根据自己遥控器设定其他空闲通道。对于 AP 固件 4.5 以上的版本,需要先配置 RELAY2\_FUNCTION=1 再配置以上参数。

### Part 7.5 - 电机接线以及校准

建议电调信号线接 S1(单发) 或者 S1、S2(双发)

校准电调方法:拆掉桨叶,接收机和遥控正常对频以及接线正常状态下,飞控 通过 USB 连上地面站,飞控电源板不接电池,MP 地面站-飞行数据-动作,点 击解锁/锁定,如下图,上方图会显示已解锁,遥控油门打到最大,飞控接上电 池,这时候电机会发出音乐蜂鸣,蜂鸣结束后遥控油门打到最低,电机再次发 出音乐蜂鸣,蜂鸣结束后即可完成校准。

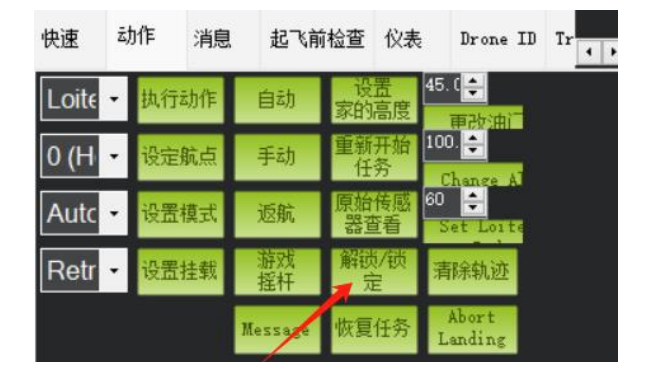

Part 7.6 - 舵机接线

飞控电源板上有 3 选 1 焊盘,可选择输出 VX 电压 5V、6V、7V 应对不同舵机 电压需求,出厂默认 5V 输出,根据飞机布局进行舵机与飞控板连接。

#### Part 7.7 - INAV 电流计配置

请配置 INAV 电流计比例为 160, 或者通过测量仪表手动校准。

### Part 7.8 - 蓝牙顶盖设置

官方提供的蓝牙顶盖可以实现在手机、电脑上使用经典蓝牙以及 BLE 进行无线 调参。

蓝牙模块与主控板之间通过标准的 UART 串口通讯。对于 ArduPilot 固件,请将 UART7 端口,即 Serial 1,配置为 MavLink2 协议,波特率为 115200。对于 INAV 固件,请打开 UART7 的 MSP 协议,波特率为 115200。

蓝牙顶盖同时支持 SPP 和 BLE 串口协议,但同时只能连接一台设备。未连接时,蓝牙指示灯闪烁,连接后,蓝牙指示灯常亮。

在 PC 端,请蓝牙搜索"AET-H743-SPP"的蓝牙 ID,并连接。然后 PC 会自动生成两个虚拟的串口,请打开设备管理器查看。一般我们使用 COM 号较小的串口。打开 Mission Planner 或者 INAV Configurator 地面站,选择刚刚生成的COM 口,波特率 115200,即可连接飞控。

在手机端,QGC 地面站支持 SPP 蓝牙串口协议,请搜索"AET-H743-SPP"并连接。飞蛋地面站同时支持 SPP 和 BLE 蓝牙串口协议,所以你也可以搜索"AET-H743-BLE"连接通讯。

本产品也支持部分主流的第三方手机地面站 APP,可在 APP 中连接"AET-H743-BLE"调参。

# Part 8 - 引脚映射全览

# Part 8.1 - ArduPilot 引脚映射

| IO 分<br>类 | 端口      | 耐压等<br>级 | 功能                          | 备注                   |
|-----------|---------|----------|-----------------------------|----------------------|
|           | S1      | 5 V      | PWM1 GPIO50                 |                      |
|           | S2      | 3.3 V    | PWM2 GPIO51                 |                      |
|           | S3      | 5 V      | PWM3 GPIO52                 |                      |
|           | S4      | 5 V      | PWM4 GPIO53                 |                      |
|           | S5      | 5 V      | PWM5 GPIO54                 |                      |
|           | S6      | 5 V      | PWM6 GPIO55                 |                      |
|           | S7      | 5 V      | PWM7 GPIO56                 |                      |
| PWM       | S8      | 5 V      | PWM8 GPIO57                 |                      |
|           | S9      | 5 V      | PWM9 GPIO58                 |                      |
|           | S10     | 5 V      | PWM10 GPIO59                |                      |
|           | S11     | 5 V      | PWM11 GPIO60                |                      |
|           | S12     | 5 V      | PWM12 GPIO61                |                      |
|           |         |          | PWM13 GPIO62                |                      |
|           | LED     | 5 V      | SERVO13_FUNCTION            |                      |
|           |         |          | 120, NTF_LED_TYPES neopixel |                      |
|           | Vbat    | 0~36V    | Vbat ADC                    | 内置 1K:10K 分压         |
|           | Curr    | 0~3.3V   | Current ADC                 | 板载电流计                |
|           | VB2     | 0~69V    | Vbat2 ADC                   | 内置 1K:20K 分压         |
| ADC       | CU2     | 0~3.3V   | Current2 ADC                |                      |
|           | RSSI    | 0~3.3V   | RSSI ADC                    | · · · · · · · ·      |
|           | AirS    | 0~6.6V   | AirS ADC                    | 空速计,内置<br>20K:20K 分压 |
|           | I2C1    | 5 V      | 四舟                          |                      |
| 120       | CL1/DA1 | 5.0      | ッ m.                        |                      |
| 120       | 12C2    | 5 V      | 板载气压计                       |                      |
|           | 外置      |          | 数字空速计                       |                      |
|           | CAN1    | 5 V      | CAN Node                    |                      |
| CAN       |         |          | CAN GPS                     |                      |
| 0/111     | 0/111   |          | CAN 罗盘                      |                      |
|           |         |          | CAN 空速计                     |                      |
|           | USB     | 5 V      | USB                         | SERIAL0              |
|           | RX7 TX7 |          |                             | SERIAL1              |
|           | RTS7    | 3.3 V    | UART7                       |                      |
|           | CIS7    |          |                             |                      |
| UART      | TX1 RX1 | 5 V      | USART1                      | SERIAL2              |
|           | IX2 RX2 | 5 V      | USARI2                      | SERIAL3              |
|           | TX3 RX3 | 5 V      | USART3                      | SERIAL4              |
|           | IX8 RX8 | 5 V      | UARI8                       | SERIAL5              |
|           | TX4 RX4 | 5 V      | UART4                       | SERIAL6              |
|           | TX6 RX6 | 5 V      | USART6                      | SERIAL7              |

# Part 8.2 - INAV 引脚映射

| 10 分类 | 端口           | 耐压等级            | 功能                | 备注                |  |
|-------|--------------|-----------------|-------------------|-------------------|--|
|       | S1           | 5 V             |                   | 田宁岛中和             |  |
|       | S2           | 3.3 V           |                   | 回足異电机             |  |
|       | S3           | 5 V             |                   |                   |  |
|       | S4           | 5 V             |                   |                   |  |
|       | S5           | 5 V             |                   |                   |  |
|       | S6           | 5 V             |                   |                   |  |
| PWM   | S7           | 5 V             |                   | 因完留於扣             |  |
|       | S8           | 5 V             |                   | 山正英加切             |  |
|       | S9           | 5 V             |                   |                   |  |
|       | S10          | 5 V             |                   |                   |  |
|       | S11          | 5 V             |                   | -                 |  |
|       | S12          | 5 V             |                   |                   |  |
|       | LED          | 5 V             |                   | 2812LED           |  |
|       | Vbat         | 0~36V           | Vbat ADC          | 内置 1K:10K 分压      |  |
|       | Curr         | 0~3.3V          | Current ADC       |                   |  |
|       | RSSI         | 0~3.3V RSSI ADC |                   | 模拟 RSSI           |  |
| ADC   | AirS         | 0~6.6V          | AirS ADC          | 内置 1K:20K 分压      |  |
| ADC   | VB2          | 0~69V           | ADC_CHANN<br>EL_5 | 内置 1K:20K 分压      |  |
|       | CU2          | 0~3.3V          | ADC_CHANN<br>EL_6 | 外置电流计             |  |
|       |              |                 | 罗盘                | QMC5883 / HMC5883 |  |
|       | I2C1         | 5 V             |                   | IST8310 / IST8308 |  |
|       |              |                 |                   | MAG3110 / LIS3MDL |  |
| 12C   |              |                 | OLED              | 0.96"             |  |
|       | 1202         | 5 V             | 板载气压计             | DPS310            |  |
|       | 12C2<br>(外置) |                 | 数字空速计             | MS4525            |  |
|       |              |                 | 温度传感器             |                   |  |
|       | USB          | 5 V             | USB               |                   |  |
|       | TX1<br>RX1   | 5 V             | USART1            | telem2            |  |
|       | TX2<br>RX2   | 5 V             | USART2            | GPS1              |  |
| UART  | TX3<br>RX3   | 5 V             | USART3            | GPS2              |  |
|       | TX4<br>RX4   | 5 V             | UART4             | USER              |  |
|       | TVC          | 5 V             | TX6 & RX6         | CRSF              |  |
|       | RX6          |                 | UART6_RX          | SBUS/IBUS/DSM/PPM |  |
|       | 11/10        |                 | UART6_TX          | FPORT/SRXL2       |  |
|       | RX7<br>TX7   | 3.3 V           | UART7             | telem1            |  |
|       | TX8<br>RX8   | 5 V             | UART8             | USER              |  |

## Part 9 - 常见问题 FAQ

#### Q: 为什么刷了 inav 固件后, S11 和 S12 没有 DShot 输出?

A: 因为 inav 地面站存在 bug, 配置的时钟中断源与实际中断源不一致,所以无法启用 S11 和 S12 的数字信号输出。建议换用 ArduPilot,或者尝试给 inav 开发组提 issue。

#### Q:为什么刷了 inav 后,无法检测到外接罗盘?

A: 请检查罗盘是否接在了侧面的 I2C2 接口上。因为 inav 不支持在 I2C2 上接罗 盘,只支持 I2C1,所以如果用 inav 的话,请将罗盘接在正面的杜邦插口 I2C1 上。或者换用 ArduPilot 固件。

#### Q:为什么我的飞控很烫?

A: H743 飞控由于采用了高性能芯片,所以发热比一般的 F405 飞控要大。一般 用手摸会感觉温热,但不烫手。如果发现烫手,或者供电引脚附近发热明显更 大,请按照 Part 4.2 的说明检查是否有设备超过了功率极限。注意:图传的电 源功率比其标称的发射功率大得多,例如 2W 的图传实际耗电可能超过 10W!

#### Q: 为什么我的 GPS/数传/接收机不起作用?

A: 最常见的原因是串口号没找对。H743 飞控的 Serial 编号和 UART 编号是不同的,请见 Part 8.1。也可能是波特率或者串口功能没选对。

## Part 10 - 参考资料及附录

#### 1. 保姆级飞控配置教程(由飘飘大佬整理):

https://www.bilibili.com/read/cv36351035/

#### 2. 网盘附带资料:

en.stsw-stm32102.zip 驱动

zadig DFU 驱动

Mission Planner 地面站

INAV 地面站中文版,用于烧写 AP 固件

单发尾推小翁 AP 参数(步骤:重置为默认值、加载、写入参数,建议导入写入操作两次)

Y3 布局刺客 T1 垂起参数

百度网盘链接:

https://pan.baidu.com/s/1iUKnSaQ1BYXknwIEDvbO0Q?pwd=sffx

提取码: sffx

3. 一些设置常用设置又不好找的参数:

#### OSD 正确显示单节电压:

OSD 选项 勾选 OSD1\_AVGCELLV 全部参数表: OSD1\_AVGCELLV 1

OSD\_CELL\_COUNT 填入电池 S 数

#### Dshot 设置参数∶

SERVO\_BLH\_MASK 选通道 SERVO\_DSHOT\_ESC 选类型 SERVO\_BLH\_OTYPE 选协议